## 線上課程使用教學

於4月12日下午23時59分前須完成「108年Young飛學長姊經驗分享」課程,以 下為線上課程使用教學:

一、線上課程網址:https://ydahub.tw/web/public/classroom

(影片預計於3月27日上線)

二、登入後到「超牆課堂」·選擇上述線上課程進行上課 (點開影片內容·系統將自動 進行上課計時)

😑 超牆青年

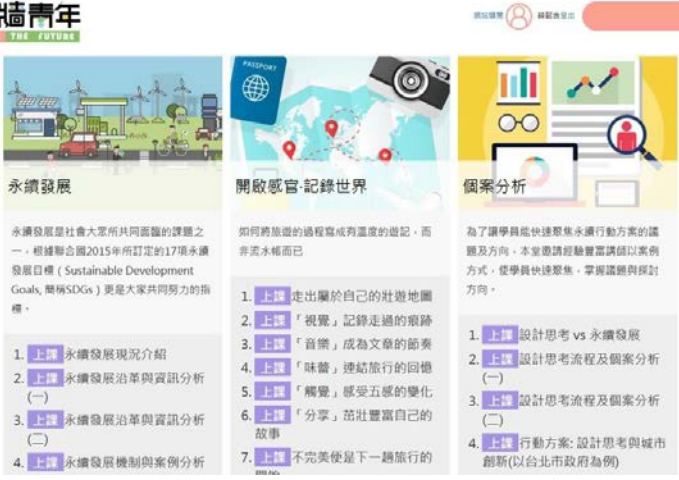

三、完成線上課程·將擁有「我的學習紀錄」(「超牆課堂」畫面最下方將自動產生「我的學習紀錄」)·請進行學習紀錄截圖·並確認畫面有呈現您的帳號(請依中文本名申請·以便辨識)及學習紀錄如下:

| BOOK THE | BTURE       |                  |          |            |       |            |  |
|----------|-------------|------------------|----------|------------|-------|------------|--|
|          |             | 我的學習紀錄           |          |            |       |            |  |
|          | 課程名稱        | 課程單元             | 觀看<br>次數 | 平均觀看時<br>間 | 總觀看時間 | 日期         |  |
|          | 國際事務現況與未來發展 | 當前外交局勢           | 1        | 3秒         | 3秒    | 2020-01-08 |  |
|          | 個案分析        | 設計思考 vs 永<br>續發展 | 2        | 3秒         | 7秒    | 2020-01-08 |  |
|          | 永續發展        | 永續發展現況<br>介紹     | 2        | 6秒         | 12秒   | 2020-01-08 |  |

四、請登入報名平台(iYouth青年國際圓夢平台:<u>https://iyouth.youthhub.tw/)</u>,點 選「我的線上申請資料」,將學習紀錄截圖上傳,即完成線上培訓課程。